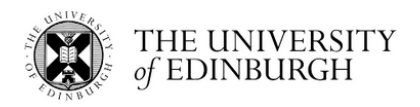

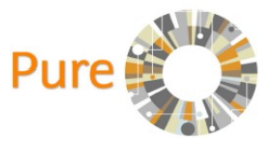

# **Dataset Documentation Reference Guide for Pure Users**

"Pure is the University's Current Research Information System (CRIS). Information held in Pure relates to research staff and their datasets, publications, projects and activities information. Pure allows for relationships and associations to be created between research inputs and outputs, providing a broad picture of research activity at the individual, research unit, School, College, and University levels.vIn addition to providing many of the University's current research management and reporting needs, data from Pure is also used to populate the Edinburgh Research Explorer, which provides a public view on the University's research activity."

#### http://www.ed.ac.uk/pure

This document provides you with specific guidance to achieve the following for your research dataset(s):

- Use Pure to create a metadata record to describe your dataset
- Acquire a Digital Object Identifier (DOI) in DataShare and Pure to publish your dataset's metadata record on the Edinburgh Research Explorer website
- Relations to other content: link your dataset to research output, or your research output to your dataset
- Save or delete your Pure metadata record
- Pure metadata record's 'History and comments' page

Pure also holds metadata records for datasets uploaded to Edinburgh DataShare. The Research Data Support team, who run DataShare, use Pure to replicate metadata records created in DataShare for dataset deposits. A metadata record created in DataShare is automatically assigned a Digital Object Identifier (DOI), which is subsequently copied over to its Pure metadata record.

Edinburgh DataShare is an Information Services-hosted digital repository of research data produced at the University of Edinburgh. Edinburgh University researchers who have produced research data associated with an existing or forthcoming publication, or which has potential use for other researchers, are invited to upload their dataset for sharing and safekeeping. (http://datashare.ed.ac.uk/)

DataVault metadata is similarly replicated to Pure. DataVault is a University of Edinburgh service that provides researchers (PIs/data owners) with a long-term, safe storage solution for their data, which are no longer active, or not intended for publication.

### Use Pure to create a metadata record to describe your dataset

1) Access your Pure account via Pure webpage and university login (aka EASE) at <u>https://www.pure.ed.ac.uk</u>

| THE UNIVERSITY of EDINBURGH                                              | Schools & departments     Q Search                                                                                                    |
|--------------------------------------------------------------------------|----------------------------------------------------------------------------------------------------|
| EASE - The University's Authentication Service<br>University home > EASE | > Contact                                                                                                    |
| EASE Username: amathys@ed.ac.uk Password: Login now                      | Guidance         Do not share your password with any one.         Win never ask you for your password in<br>togin page.         By using this service you agree to abide<br>by The University of Edinburgh<br>Computing Regulations.         Getting Help         > Forgotten usemane?         > Forgotten password? |

2) Click the green 'Add new' button in the top right hand corner of the webpage.

| Add new |  |
|---------|--|
|         |  |

3) A new window opens. Click 'Datasets' in the left-hand menu.

| Pure University of Edinburgh                                    |                                                                        |  |  |  |  |
|-----------------------------------------------------------------|------------------------------------------------------------------------|--|--|--|--|
| Editor 👻 Master data 👻                                          | Reporting Personal v Dashboard                                         |  |  |  |  |
| Editorial overview                                              | Research outputs                                                       |  |  |  |  |
| Research outputs                                                | Article (Contribution to journal)                                      |  |  |  |  |
| Prizes                                                          | Paper<br>Chapter                                                       |  |  |  |  |
| Press/Media                                                     | Conference contribution                                                |  |  |  |  |
| Applications                                                    | Chapter (peer-reviewed)                                                |  |  |  |  |
| Projects                                                        | Other report<br>Book/Film/Article review                               |  |  |  |  |
| Impacts                                                         | Article (Contribution to specialist publication)<br>Other contribution |  |  |  |  |
| <ul> <li>Datasets</li> <li>Student theses</li> </ul>            | More                                                                   |  |  |  |  |
| () Facilities/Equipment                                         | + New Import                                                           |  |  |  |  |
| <ul> <li>Curricula Vitae</li> <li>Report definitions</li> </ul> | Prize (including medals and awards)                                    |  |  |  |  |

4) This will open a Pure metadata form for you to use to enter information about your dataset and save as a metadata record to store in Pure. Metadata can be described as 'data about data'.

|                      | Dataset 0                                                                                                    |
|----------------------|----------------------------------------------------------------------------------------------------|
| EDIT                 | Identification 🕖                                                                                                    |
| Metadata             | Title *                                                                                                    |
| OVERVIEW             |                                                                                                    |
| Relations            | Description                                                                                                    |
| Display              |                                                                                                    |
| UTCTORY AND COMMENTS | th.                                                                                                    |
| History and comments | Abstract                                                                                                    |
| ,                    |                                                                                                    |
|                      | Data Citation                                                                                                    |
|                      |                                                                                                    |
|                      | ih in the second second s |
|                      | Temporal coverage                                                                                                    |
|                      | Tear Month Uay Tear Month Uay                                                                                                    |
|                      |                                                                                                    |
|                      | Specific date                                                                                                    |
|                      | Period of time                                                                                                    |
|                      | IDs                                                                                                    |
|                      |                                                                                                    |

- 5) The Pure metadata form has **11 sections** with relevant *elements* that allow you to describe your data, and provide other relevant information associated with your data.
  - 1. Identification (Title, Description, Abstract, Data citation, Temporal coverage)
  - 2. Geo location (Geographic Coverage, Geospatial Point or Polygon)
  - 3. **People** (*People*)
  - 4. Dataset managed by (Managing organisational unit)
  - 5. **Data availability** (*Publisher, DOI (Digital Object Identifier), Physical data links, Date made available*)
  - 6. Access to the dataset (Access options)
  - 7. Access contact details (Contact person)
  - 8. Legal/ethical (Is the data subject to any of the following constraints?)
  - 9. **Keywords** (*Dataset free keywords*)
  - 10. **Relations to other content** (*Projects, Equipment, Student thesis, Publications, Activities, Impacts, Datasets*)
  - 11. Visibility (Visibility)

There are a total of 25 elements; however, only five elements are mandatory, and these are listed below. A red asterisk also indicates which elements are mandatory.

- 1. Title
- 2. People (Organisations)
- 3. Managing organisational unit
- 4. Publisher
- 5. Date made available

Each of these elements must have information entered into its field;

otherwise, Pure will not save your metadata record, and a window will open showing an error message which lists the mandatory elements that must be completed – see screenshot below.

| Title *         DNA Database         Legal/ethical          Is the data subject to any of the following constraints?         Reason for data restriction and conditions for release         Data protection         Please give details         Ethical approval | The following fields have fewer items than are allowed<br>Organisations: 0 is less than the lowest allowed value 1<br>The following fields are required<br>Title<br>Organisations<br>Managing organisational unit<br>Publisher<br>Date made available |
|----------------------------------------------------------------------------------------------------|----------------------------------------------------------------------------------------------------|
| Access to the dataset Access options Not set Open Not set Open Not set Open Not set Open Not set Open Not set Open NA – Not Used                                                                                                    | Click OK to go to the first field OK                                                                                                    |
| AC Embargoed details                                                                                                    | strongly encouraged to provide additional information                                                                                                    |

about your data. A description of your data should be included, and if there are access constraints, please note these as well.

\*If you want to read a basic description of an element, please click the information icon 0 to open a help window.

| Title *   |             |     |      |       |     | this dataset. Description could<br>include origin and usage.                                                             |
|-----------|-------------|-----|------|-------|-----|----------------------------------------------------------------------------------------------------|
| Descript  | ion         |     |      |       |     | Temporal coverage<br>Used to enter the date range<br>coverage of the data, for exampl<br>that data covers animal records |
| Abstract  |             |     |      |       | .#  | from 1850-1905.                                                                                                    |
|           |             |     |      |       |     |                                                                                                    |
| Data Cita | ation       |     |      |       |     |                                                                                                    |
|           |             |     |      |       | .:: |                                                                                                    |
| Tempora   | al coverage | Day | Vear | Month |     |                                                                                                    |

6) The Pure metadata form includes text fields, tick boxes, drop-down lists, and filter lists fields for entering information about your dataset. Please note that if you are a personal user, then Pure will automatically add you as a person under the **People** section.

| Search and add P                                                                   | erson – or create External Person                                   |
|------------------------------------------------------------------------------------|---------------------------------------------------------------------|
| Search                                                                             | Create external person                                              |
| ( Mathys                                                                           | 3                                                                   |
| Mathys, Tony<br>Library and University Collecti<br>Non-Academic: Research Active ( | <b>ONS</b> – Research Data Management Service Coordinator<br>Staff) |
| Mathys, Jean-Marie<br>University of Sydney<br>External person                      |                                                                     |
|                                                                                    | Cancel                                                              |

There are element fields with filter lists that appear when you start typing your text. Typing the text triggers an automatic search for similar terms stored in the Pure database. As you enter more text, the search becomes more refined, which then reduces the number of returned terms.

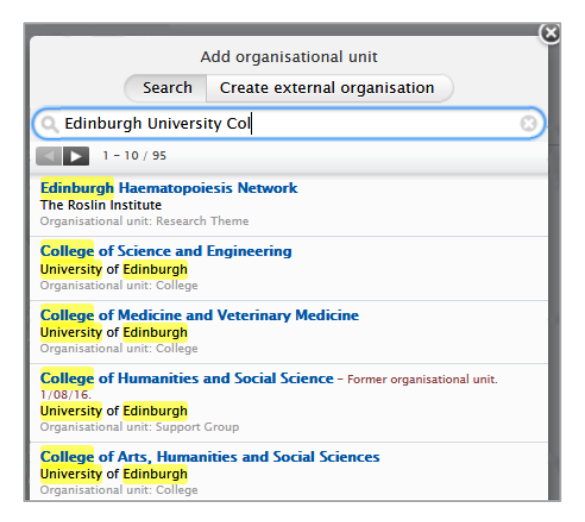

## Acquire a Digital Object Identifier (DOI) in DataShare and Pure

DOI is a persistent identifier or handle used to uniquely identify objects. DOIs are in wide use mainly to identify academic, professional, and government information, such as journal articles, research reports, datasets and publications. They are also used to identify other types of information resources, such as commercial videos.

You can acquire a DOI for your dataset by depositing it in Edinburgh DataShare, and it will then be copied automatically to Pure for you. DataShare (<u>http://datashare.ed.ac.uk/</u>) allows the depositor to create a metadata record before uploading the files containing the data; the DOI is automatically assigned to the dataset and stored as part of the metadata record published on DataShare. It is displayed as 10.7488/ds/1735 in this metadata record for the 'Archaeological Site Dataset for the Jazira Region of Syria'.

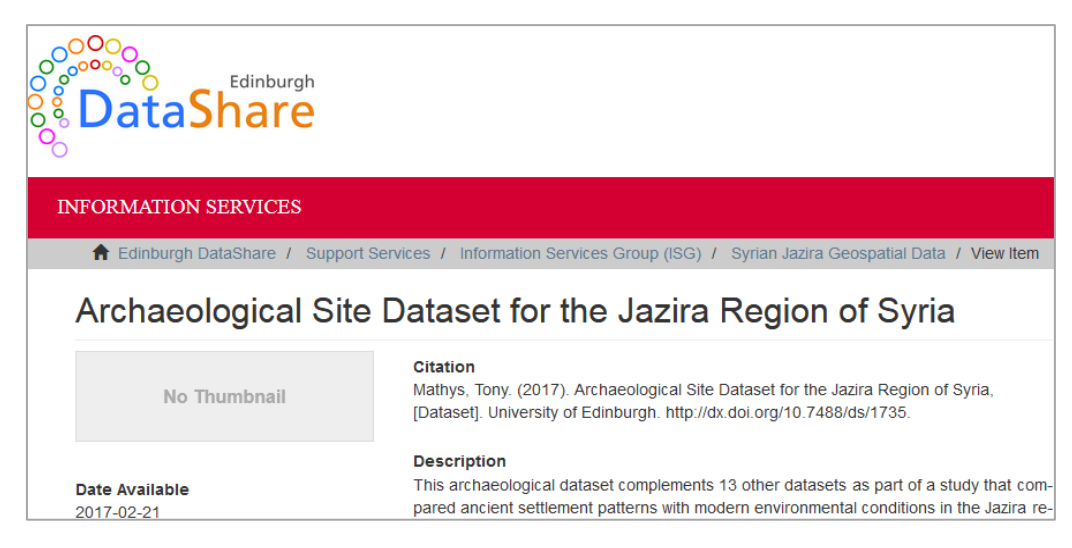

Pure allows users to enter a DOI into a metadata record if a DOI has been assigned to a dataset from another source such as a data repository where the dataset has been deposited, for example Dryad. The DOI element field can be found under **Data Availability** section of your Pure metadata record form. Click the *Add existing DOI* button. This will open the Create DOI window and here you can copy, then paste your existing DOI into the field. Please note that you should only include the DOI and not copy the <a href="https://doi.org/">https://doi.org/</a> string that is included in the DOI. If a forward slash is introduced at the end of a DOI string e.g. 10.7488/ds/1735/, please remove this as well or your metadata record may not validate when it is saved in Pure.

| Put            | olisher *                                                                   |                                                                                         |
|----------------|-----------------------------------------------------------------------------|-----------------------------------------------------------------------------------------|
| A              | dd publisher                                                                |                                                                                         |
| DO             | I.                                                                          |                                                                                         |
| A              | dd existing DOI -or-                                                        | If you do not have a DOI already one will be issued during validation where appropriate |
|                | de essellete                                                                |                                                                                         |
| ate ma<br>ar # | Ade available                                                               |                                                                                         |
|                |                                                                             | Create DOI                                                                              |
|                |                                                                             |                                                                                         |
| E              | Insert DOI (Digital Objec                                                   | t ldentifier)                                                                           |
| ł              | Insert DOI (Digital Objec                                                   | t Identifier)                                                                           |
| ss             | Insert DOI (Digital Object<br>10.7488/ds/1735<br>Example: 10.1000/182 (Note | t Identifier)<br>Please do not add http://dx.doi.org/ prefix)                           |
| SS             | Insert DOI (Digital Object<br>10.7488/ds/1735<br>Example: 10.1000/182 (Note | t Identifier)<br>Please do not add http://dx.doi.org/ prefix)                           |

When the Pure dataset administrator validates and saves your record, it will be published to Edinburgh Research Explorer (http://www.research.ed.ac.uk/portal/). Here, your metadata record will appear with the DOI.

| News About Studying Research Alumni Business Staff & students Schools & departs                                                                                                    |                                                                                                    |                                                                                                    |                                                                                                    |                                                                                                    |
|----------------------------------------------------------------------------------------------------|----------------------------------------------------------------------------------------------------|----------------------------------------------------------------------------------------------------|----------------------------------------------------------------------------------------------------|----------------------------------------------------------------------------------------------------|
| Solution of the second second | Search term                                                                                                    | Search the Research Ex                                                                                                    | plorer 👻 Go                                                                                                    | Contact us                                                                                                    |
| dinburgh Research Explore                                                                                                    | r                                                                                                    |                                                                                                    |                                                                                                    |                                                                                                    |
| iversity Homepage → Research → Explorer home →                                                                                                    | Datasets > Archaeologi                                                                                                    | al Site Dataset for the Ja                                                                                                    | zira Region of Syria                                                                                                    | Datagate                                                                                                    |
| rchaeological Site Dataset for                                                                                                    | the Jazira Reg                                                                                                    | on of Syria                                                                                                    |                                                                                                    |                                                                                                    |
| Tony Mathys (Creator)                                                                                                    | Date made<br>Geograph                                                                                                    | available 25 Aug 2016<br>al coverage Syria, Jazira                                                                                                    |                                                                                                    |                                                                                                    |
| Related Edinburgh Organisations                                                                                                    |                                                                                                    |                                                                                                    |                                                                                                    |                                                                                                    |
| Publisher Edinburgh DataShare                                                                                                    |                                                                                                    |                                                                                                    |                                                                                                    |                                                                                                    |
| Description                                                                                                    |                                                                                                    |                                                                                                    |                                                                                                    |                                                                                                    |
| This archaeological dataset is in an ArcGIS 10.0 shapefile                                                                                                    | format.                                                                                                    |                                                                                                    |                                                                                                    |                                                                                                    |
| Abstract                                                                                                    |                                                                                                    |                                                                                                    |                                                                                                    |                                                                                                    |
| conditions in the Jazira region of Syria. This study examine<br>survey reports and Franch 1950a 1200,000 scale maps to<br>compared to and modelled with soil, peoplogy terrain (conti-<br>datasets, there are also three spreadsheet datasets provi-<br>environmental datasets were created to account for ancie<br>and ivestock grazing. These environmental datasets were<br>population density datasets for the Jazira region. Ancient<br>ascertain if there was a correlation between ancient and<br>existing a chancelogical dataset was generated to al<br>divities. This anchecoligical dataset was generated to a                                                                                                    | to settlement distribution and<br>> locate and map archaeolog<br>ur), surface and subsurfact<br>ding 1963 precipitation and te<br>ant and modern population su<br>> subsequently modelied with<br>rade routes were also mapp<br>modern settlement distribution pr<br>how settlement distribution pr | tensity patterns over the pa<br>pala sites. An archaeological<br>hydrology and normal and<br>operature readings collecte<br>sistence activities, which c<br>the archaeological site data<br>d and factored into the mod<br>d environmental conditions;<br>terns in the Jazira region o | st five milennia using<br>site dataset was creat<br>fry year precipitation is<br>omprise barley and w<br>set, as well as, land u<br>el, and a comparison<br>the latter influencing i<br>Syria. The sites went<br>es using tononyms c | archaeological<br>ted and<br>pattern<br>the region. The<br>heat farming<br>se and<br>was made to<br>subsistence<br>e mapped using |
| publications of surveys conducted and the Tenting Tenting of the survey of the survey | 000 maps. The French maps i<br>span from the Neolithic to Isla<br>ween the Syrian and Turkish<br>: south and west. All related<br>ntified and mapped along bot                                                                                                    | clude the identification of si<br>nic periods of Syria. The ext<br>border in the north; the Syria<br>ata collected was confined<br>banks of the River Euphrat                                                                                                    | ent of the archaeolog<br>an and Iraqi border to<br>within this area with 1<br>es.                                                                                                    | alled 'Tells'. The<br>ical site dataset<br>the east,<br>the exception of                                                          |

Click the DOI and this action will transfer you to the webpage or repository where your dataset is being stored, and can be accessed and downloaded.

A DOI can be used to link your dataset with your research output such as journal articles, research reports and official publications, and conversely from your research output to your dataset, all of which can be published to the Edinburgh Research Explorer website using Pure to create records for all your research outputs, activities, projects, funding etc.

If you do not have a DOI for your dataset, and you wish to have your record validated and published to Edinburgh Research Explorer, then the Pure dataset administrator can assign a DOI to your record. The DataCite Metadata Store is used to create a DOI.

| DOI<br>Add existing DOI -or- Create DOI f                 | rom Data | aCite | ) |
|-----------------------------------------------------------|----------|-------|---|
| DOI                                                       |          |       | _ |
| DOI successfully registered with DataCite Metadata Store. |          |       |   |
| 10.7488/968e3bcf-cf15-4e92-9c1b-8989444ee757              | Show     | Edit  | - |

The Pure administrator can ascertain if you want your record validated and published to Edinburgh Research Explorer based on the list option you select under the **Visibility** section of your template. If you select 'Public – No restriction', then your dataset will receive a DOI and your record will validated and published to Edinburgh Research Explorer.

| <ul> <li>Public - No restriction</li> </ul>                                   |
|-------------------------------------------------------------------------------|
| N/A – Not Used                                                                |
| <ul> <li>Backend - Restricted to Pure users</li> </ul>                        |
| <ul> <li>Confidential – Restricted to associated users and editors</li> </ul> |
| O Public - No restriction                                                     |

# Relations to other content: linking your dataset to research output, or linking your research output to your dataset

It is possible to link your dataset with other Pure records that you have created to describe your other research-related activities e.g. research outputs such as publications.

Under the **Relations to other content** section of your Pure metadata record for your publication, please click the 'Publication' button and enter your name or the title of your publication. Typing the text triggers an automatic search for similar terms stored in the Pure database. As in the example below, once your dataset's title appears, select it to enter into your record.

Your dataset will then appear with your publication under 'Related research outputs' on the Edinburgh Research Explorer website (see below).

| Relations to other content 🕐                                                                                                    | WHINER.                                                                                                    | News About Studying                                       | Research Alumni Business Staff & s                                                | students Schoo                      | ols & departments                |
|----------------------------------------------------------------------------------------------------|----------------------------------------------------------------------------------------------------|-----------------------------------------------------------|-----------------------------------------------------------------------------------|-------------------------------------|----------------------------------|
| Projects                                                                                                    | The University of Edinburgh                                                                                                   |                                                           |                                                                                   |                                     |                                  |
| +0                                                                                                    |                                                                                                    | Search term                                               | Search the Research Explorer                                                      | - 60                                | Contactus                        |
| Equipment                                                                                                    |                                                                                                    | oduron term                                               | odar on the resource explorer                                                     | •                                   | <u>contact ac</u>                |
| (+C)                                                                                                    |                                                                                                    |                                                           |                                                                                   |                                     |                                  |
| Student thesis                                                                                                    | Edinburgh Research Explorer                                                                                                   |                                                           |                                                                                   |                                     |                                  |
| Publications                                                                                                    |                                                                                                    |                                                           |                                                                                   |                                     |                                  |
| +8                                                                                                    | University Homepage > Research > Explorer home > D                                                                            | atasets > Archaeologic                                    | al Site Dataset for the Jazira Reg                                                | on of Syria                         |                                  |
| Activ Add publication                                                                                                    | Evolution bottom Staff Descarch projects Descarch output                                                                      | ta Basasrah activitias                                    | Colleges & Schools Benearch pr                                                    |                                     | Datapote                         |
| 1 month                                                                                                    | Explorer nonice Starr Research projects Research output                                                                       | Noscar chi activitica                                     | Colleges & Schools Research pr                                                    | .aa coverage                        | Datasets                         |
| +0                                                                                                    | Analysis of City Detect for th                                                                                                | a lanina Dani                                             | an of Ormia                                                                       |                                     |                                  |
| Datasets                                                                                                    | Archaeological Site Dataset for th                                                                                            | ie Jazira Regi                                            | on or Syria                                                                       |                                     |                                  |
| (+3)                                                                                                    | Dataset                                                                                                    |                                                           |                                                                                   |                                     |                                  |
| Relations to other content                                                                                                    |                                                                                                    | <b>.</b>                                                  |                                                                                   |                                     |                                  |
| Projects                                                                                                    | Tony Mathys (Creator)                                                                                                    | Geographic                                                | avallable 25 Aug 2016<br>al coverage Svria, Jazira                                |                                     |                                  |
| +0                                                                                                    | Related Edinburgh Organisations                                                                                               | 2.                                                        |                                                                                   |                                     |                                  |
| Equipment                                                                                                    | Library and University Collections                                                                                            |                                                           |                                                                                   |                                     |                                  |
|                                                                                                    | Library and University Collections                                                                                            |                                                           |                                                                                   |                                     |                                  |
| Superior thesis                                                                                                    | Publisher Edinburgh DataShare                                                                                                 |                                                           |                                                                                   |                                     |                                  |
| Publications                                                                                                    |                                                                                                    |                                                           |                                                                                   |                                     |                                  |
| (+1) Mathys ()                                                                                                    |                                                                                                    |                                                           |                                                                                   |                                     |                                  |
| Human Immunodeficiency Virus Infection Alters Tumor Necrosis Factor Alpha<br>Production via Toll-Like Receptor-Dependent Pathways in Alveolar Macrophages |                                                                                                    |                                                           |                                                                                   |                                     |                                  |
| Nicol, M. Q., Pereira, A., Mathys, J-M., Ollington, K., Jeong, M. H. & Skolnik, P. R. Aug 2008 In :<br>Internal of Vicolomy 82, 2190–2298                 | Description                                                                                                    |                                                           |                                                                                   |                                     |                                  |
| Research surput: Contribution to journal - Article                                                                                                    | This archaeological dataset is in an Arcois 10.0 shapenie ton                                                                 | mar.                                                      |                                                                                   |                                     |                                  |
| Geospatial resources for supporting data standards, guidance and best practice in<br>health informatics                                                   | ADSIFACI This areheadlesical dataset complements 12 other datasets a                                                          | a part of a study that some                               | arad appiant antilament patterns, with                                            | modorn onvira                       | amontal                          |
| Mattrys, 1. & Aamer souros, M. N. 1 Jan 2011 III : DMC Research Notes. 4, 1, 0, 13<br>Research output: Contribution to journal - Article                  | conditions in the Jazira region of Syria. This study examined s                                                               | settlement distribution and d                             | lensity patterns over the past five mil                                           | ennia using arc                     | chaeological                     |
|                                                                                                    | survey reports and French 1930s 1:200,000 scale maps to lo<br>compared to and modelled with soil, geology, terrain (contour)  | cate and map archaeologic<br>), surface and subsurface    | al sites. An archaeological site datas<br>hydrology and normal and dry year p     | et was created<br>recipitation patt | l and<br>tern                    |
| Relations to other content Ø                                                                                                    | datasets; there are also three spreadsheet datasets providing                                                                 | g 1963 precipitation and ten                              | nperature readings collected at three                                             | locations in the                    | region. The                      |
| Projects                                                                                                    | and livestock grazing. These environmental datasets were su                                                                   | and modern population sub-<br>ibsequently modelled with t | he archaeological site dataset, as we                                             | iney and whea<br>I as, land use     | and                              |
| TU Friend                                                                                                    | population density datasets for the Jazira region. Ancient trad                                                               | le routes were also mappe                                 | d and factored into the model, and a                                              | comparison wa                       | is made to                       |
|                                                                                                    | activities. This archaeological dataset was generated to show                                                                 | v settlement distribution pat                             | terns in the Jazira region of Syria. Th                                           | e sites were m                      | apped using                      |
| Student thesis                                                                                                    | publications of surveys conducted and the French 1:200,000<br>temporal extent of the archaeological sites in this dataset spa | maps. The French maps in<br>n from the Neolithic to Islam | clude the identification of sites using<br>ic periods of Svria. The extent of the | oponyms calle<br>archaeological     | d 'Tells'. The<br>I site dataset |
| (+*)                                                                                                    | comprises an area within the Syrian Jazira, which lies betwee                                                                 | en the Syrian and Turkish t                               | order in the north; the Syrian and Ira                                            | i border to the                     | east,                            |
| Publications U Geospatial resources for supporting data standards, guidance and best -                                                                    | this archaeological dataset. Archaeological sites were identifi                                                               | ied and mapped along both                                 | ata collected was confined within this<br>banks of the River Euphrates.           | area with the                       | exception of                     |
| practice in health informatics                                                                                                    |                                                                                                    |                                                           |                                                                                   |                                     |                                  |
| Research output: Contribution to Journal S Article                                                                                                    |                                                                                                    |                                                           |                                                                                   |                                     |                                  |
| Activities                                                                                                    |                                                                                                    | 201                                                       |                                                                                   |                                     |                                  |
| (+m)                                                                                                    | Access status                                                                                                    | DOIS                                                      | org/10 7488/de/1735                                                               |                                     |                                  |
| Impacts                                                                                                    | opon                                                                                                    | 111p.//dx.dol                                             | .org/10.1400/05/1133                                                              |                                     |                                  |
| Datasets                                                                                                    |                                                                                                    |                                                           |                                                                                   |                                     |                                  |
|                                                                                                    | Delated execution to                                                                                                    |                                                           |                                                                                   |                                     |                                  |
|                                                                                                    | Related research outputs                                                                                                    | appeared boot pro-4i                                      | in boolth information                                                             |                                     |                                  |
|                                                                                                    | Research output: Contribution to journal > Article                                                                            | ance and best practice i                                  | in nearth informatics                                                             |                                     |                                  |
|                                                                                                    | 1                                                                                                    |                                                           |                                                                                   |                                     |                                  |

You can also link the Pure record for your publication to your dataset. Under the **Relations to other content** section of your Pure metadata record for your publication, please click the 'Dataset' button and enter your name or the title of your dataset. Typing the text triggers an automatic search for similar terms stored in the Pure database. As in the example below, once your dataset's title appears, select it to enter into your record.

Your dataset will then appear with your publication under 'Related datasets' on the Edinburgh Research Explorer website (see below).

| Equipment<br>(+O)                                                                                                    | News About Studying Research Alumni Business Staff & students Schools & departments The University of Edinburgh Search tem Search the Research Environment Co. Contract use                                                                                                    |  |  |
|----------------------------------------------------------------------------------------------------|----------------------------------------------------------------------------------------------------|--|--|
| Impact<br>+0                                                                                                    | Edinburgh Research Explorer                                                                                                    |  |  |
| Datasets                                                                                                    | University Homeosage Research + Explorer home + Research outputs Geospatial resources for supporting data standards,<br>guidance and best<br>Explorer home Staff Research projects Research outputs Research activities Colleges & Schools Research press coverage<br>Datasets<br>Geospatial resources for supporting data standards, guidance and best<br>practice in health informatics<br>Research output Controller byurni - Artex<br>Overview Citation formats Export citation [RIS] [BibTeX]                                                                                                    |  |  |
| Archaeological Site Dataset for the Jazira Region of Syria<br>Mathys. T. (Creator), Edinburgh DataShare, 25 Aug 2016<br>V[: 10.7488/ds/1735<br>Dataset |                                                                                                    |  |  |
| Equipment<br>+O<br>Impact<br>+O<br>Datasets<br>Archaeological Site Dataset for the Jazira Region of Syria<br>Dataset                                   | Tony Mathys         Original language         English           Maged N Kamal Boulos         Pages (from-to)         19           Journal One         BMC Research Notes         Volume           Volume         Volume         4           State         Hate/Vick doi org/10.1189/1758-0500-4-19           Documents         State         Published - 1 Jan 2011           Dounload as Adobe PDF         Submitted manuscript, 1 MB, PDF-document           Lorense:         Creative Commons: Attribution (CC-BY)                                                                                                    |  |  |
|                                                                                                    | Abstract           Background           The 1900s marked the occasion when Geographical Information System (GIS) technology quickly diaseminated across many countries, and has now become stabilished as an important research, planning and commencing thread backsters.           The broad acceptance of GIS technology and the nature of its functionality have meant that numerous diastasts have been created independently, and whole on private heat backsters.           The broad acceptance of GIS technology and the nature of its functionality have meant that numerous diastasts have been created independently, and without any structured documentation systems rule in place. However, search and retrieval systems can only work if there is a mechanism for datasets avected on the is is where prove metadatic areading and management can greatly hele.           This shartion must be addressed through support mechanisms such as Web-based portal technologies, automation, matadata stands and oblications of forms with relavation dignalisations. Engagement with data developeers or administrators should also include a strategy of identifying the benefits associated with metadata creation and publication.           Finding         This paper identifies many of these mecources available to the UK academic health informatics community. These resources are addressed to relaving a structure is to relavate and publication.           This paper identifies many of these mecources available to the UK academic health informatics community. These resources are address the docothese of attain in poporting od data management and standing procision scores to progression information data in the patient of a standing.           The low-Geo is structis in stupport of research, public structures (SIGIs), and other |  |  |
|                                                                                                    | Related datasets Archaeodgical Site Dataset for the Jazira Region of Syria                                                                                                    |  |  |

### Save or delete your Pure metadata record

Once you have completed your metadata record, you can save it. The Save button Save can be found at the bottom of your Pure metadata record.

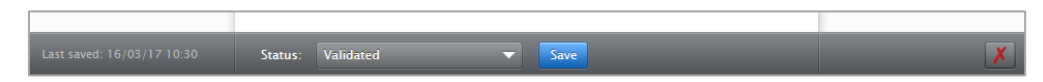

Please note that if you fail to enter information in one of the mandatory element fields, an error message will appear that will identify which element needs to be addressed. Also, make certain you select the appropriate access option for you record under the **Visibility** section. If you select the 'Public – No restriction' option from the drop-down list, your record will be validated and published to Edinburgh Research Explorer. If you select 'Backend – Restricted to Pure users' or 'Confidential – Restricted to associated users and editors', your record will not be published to Edinburgh Research Explorer and will only be accessible in Pure via your university login.

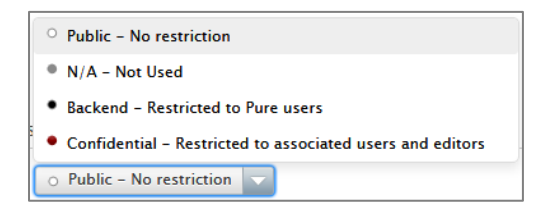

If you decide to delete your Pure metadata record at a later date, there is a red X button that appears in the bottom grey panel at the bottom of your record. You can click this button to permanently delete your record. A warning window will appear to remind you that your action cannot be undone.

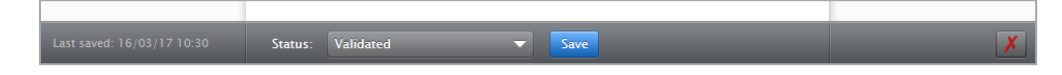

### Pure metadata record's 'History and comments' page

Changes you make to your Pure metadata record are recorded on its 'History and comments' page. Please click the 'History and comments' text in the left-hand column to access this page (see below). The History section provides the name of the person who modified the metadata record, the modification made, and date and time this was done. Click the 'Metadata' text in same column to return to your record.

You can also write and share comments about your metadata record. These comments can be sent to other contributors and to content editors as well. The comments field can provide suggestions (see below), or provide more detail about the modification made to the metadata record.

| ld: 29050814                                                                                         | Archaeological Site Dataset for the Jazira Region of Syria<br>Dataset                                                                                                    |                      |
|----------------------------------------------------------------------------------------------------|----------------------------------------------------------------------------------------------------|----------------------|
| EDIT<br>Metadata<br>OVERVIEW<br>Relations<br>Display<br>HISTORY AND COMMENTS<br>History and comments | Comments         There are no comments for this content         Write a comment about the content         This metadata record requires information about legal and ethical         Send this comment as a message to:         All contributors to this content         Antone Mathys         All editors of this content         Antone Mathys         Thomas Jones | <b>constraints.</b>  |
|                                                                                                    | Antone Mathys<br>Workflow state changed from For validation to Validated                                                                                                    | 23 Mar 2017 11:11:09 |
|                                                                                                    | Antone Mathys<br>Workflow state changed from Entry in Progress to For validation                                                                                                    | 16 Mar 2017 10:30:33 |
|                                                                                                    | Antone Mathys<br>Modified DOI                                                                                                    | 14 Mar 2017 15:56:34 |

### Support

The Research Data Service provides support for Pure users. Any queries should be emailed to the IS Helpline at IS.Helpline@ed.ac.uk or at data-support@ed.ac.uk.

Information about Research Data Management resources and services are available on the Research Data Service's website at http://www.ed.ac.uk/information-services/research-support/research-data-service